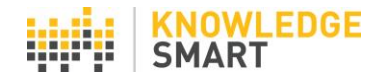

## SELF-INVITE TOOL

KS admins have the option to allow users to *self-invite* to tests, exams, surveys and skills audits, from their individual KS user dashboard pages.

On the **Settings** > **UI options** page, check the **Allow self-invites** box(es).

| Test Survey Skills  | UI options                                                       |
|---------------------|------------------------------------------------------------------|
| Home                | Display 'Skip question' button: 🔽                                |
| Library             | Display 'Request training' button: 🗹                             |
| Invites             | Display user data capture page 1 (start): 🗆                      |
| Results             | Display user data capture page 2 (end): 🛛                        |
| Users               | Hide test 'Logout' link: 🗆                                       |
| Teams               | Enable user page access: 🗹<br>Show digital proctoring message: 🗆 |
| Settings            |                                                                  |
| Skills audit invite | Allow self-invites (tests): 🗹                                    |
| Branding            | Allow self-invites (exams): 🗹                                    |
| UI options          | Allow self-invites (surveys): 🗹                                  |
| Resources           | Allow self-invites (skills audits): 🛛                            |
| System mail         | Save                                                             |

Go to the Library area and select the content to be included in the self-invite menu, by toggling on the relevant tests/exams/surveys/skills audits, using the **Click to enable self-invite** tool.

| ID no. | Test name                                      |                                             |
|--------|------------------------------------------------|---------------------------------------------|
| 12036  | Revit - Content Creation (2020)                | i i i i i i i i i i i i i i i i i i i       |
| 12037  | Revit - Project Process (2020)                 | 🗟 🔍 🗔 🗔 🤜 🖼 🗃 📕 Click to enable self-invite |
| 12507  | Revit Architecture for Interiors (2020)        | G 4, 🗔 🕞 🥰 🖾 🗐 🧮 🖉 🗌                        |
| 12501  | Revit for Architecture 2020 - Advanced (I)     | G 🔍 🗔 🕞 🥰 🖾 🗐 📕 🖉 🗌                         |
| 12525  | Revit for Architecture 2020 - Advanced (M)     | 16 °, 🗔 🗋 🤜 15 🗃 🔜 🖉                        |
| 12040  | Revit for Architecture 2020 - Xpress (I)       | G 🔍 🗔 🕞 🤜 🖼 🗐 🔜 🛇 🛛 🗆                       |
| 12041  | Revit for Architecture 2020 - Xpress (M)       | ig 🔍 🗔 🗋 🥰 🖼 🗐 🤜 🗭 🗌                        |
| 12033  | Revit for Architecture 2020 (Occasional Users) | G 🔍 🗔 🕞 🥰 🖼 🗐 📕 🖉                           |
| 12031  | Revit for Architecture 2020 Fundamentals (I)   | G 🔍 🗔 🗋 🤜 🖼 🗃 📕 🖉                           |
| 12030  | Revit for Architecture 2020 Fundamentals (M)   | ig 🔍 🗔 🗋 🤜 🖼 🗃 🗾 🔗 👘 🗌                      |

On the user page, individuals can now select the **Self Invite** tool and the activated content will display in the page view.

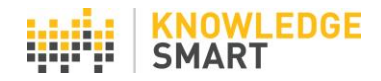

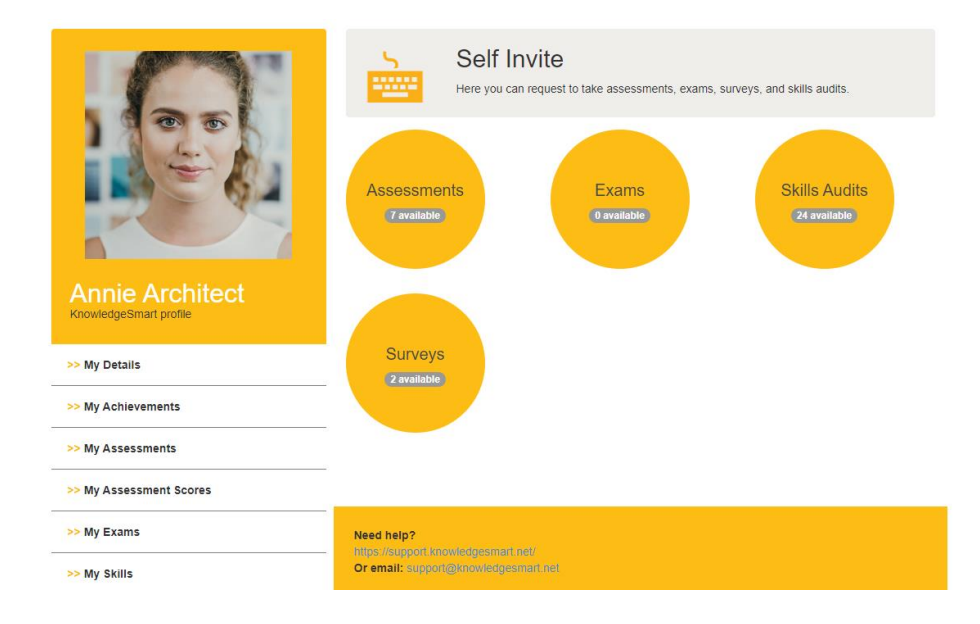

|                 |       | Here you can request to take assessments, exams, surveys, and skills audits. |      |
|-----------------|-------|------------------------------------------------------------------------------|------|
|                 | ID11  | Test Namel†                                                                  |      |
|                 | 15284 | AutoCAD 2D - Xpress (2021) - (ID: 15284)                                     | ۹. 🗆 |
|                 | 15367 | AutoCAD Civil 3D 2021 - Xpress - (ID: 15367)                                 | ۹. 🗆 |
|                 | 5325  | Bluebeam Fundamentals - (ID: 5325)                                           | ۹. 🗆 |
|                 | 14827 | Revit - Project Process (2021) - (ID: 14827)                                 | ۹. 🗆 |
| Annie Architect | 14821 | Revit for Architecture 2021 - Xpress (I) - (ID: 14821)                       | ۹ 🗆  |
|                 | 15352 | Revit for MEP 2021 - Xpress (I) - (ID: 15352)                                | ۹. 🗆 |
| >> My Details   | 15343 | Revit for Structures 2021 - Xpress (I) - (ID: 15343)                         | ۹ 🗆  |

Users select the relevant test/exam/survey/skills audit using the check boxes and hit Add to Self Invite.

|                                           | 5      | Self Invite<br>Here you can request to take assessments, exams, surveys, and skills audits. |      |
|-------------------------------------------|--------|---------------------------------------------------------------------------------------------|------|
| 1 2 0 0                                   | IDĮĮ   | Test Nameiț                                                                                 |      |
|                                           | 15284  | AutoCAD 2D - Xpress (2021) - (ID: 15284)                                                    | ۹. 🗆 |
|                                           | 15367  | AutoCAD Civil 3D 2021 - Xpress - (ID: 15367)                                                | ۹ 🗆  |
|                                           | 5325   | Bluebeam Fundamentals - (ID: 5325)                                                          | ۹ 🗆  |
|                                           | 14827  | Revit - Project Process (2021) - (ID: 14827)                                                | ۹ 🗆  |
| Annie Architect<br>KnowledgeSmart profile | 14821  | Revit for Architecture 2021 - Xpress (I) - (ID: 14821)                                      | ۹ 🗆  |
|                                           | 15352  | Revit for MEP 2021 - Xpress (I) - (ID: 15352)                                               | ۹ 🗆  |
| >> My Details                             | 15343  | Revit for Structures 2021 - Xpress (I) - (ID: 15343)                                        | ۹ 🗆  |
| >> My Achievements                        | <1>    |                                                                                             |      |
| >> My Assessments                         | Add to | ) Self Invite Back Self invites added                                                       |      |
| >> My Assessment Scores                   |        | Sell linvites added                                                                         |      |

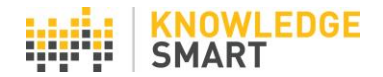

Users can now log in independently, by selecting the **My Assessments**, **My Exams**, **My Surveys** or **My Skills** pages in the menu.

|                        | My Assessments<br>Here you can view KS assessments you have taken or have been invited to take. View<br>summary reports for completed sessions by clicking on the assessment name. Resume<br>open sessions by clicking on the name of 'Not started' or 'In progress' assessments and<br>entering your KS user name and password in the login screen. |                |          |                                             |  |          |          |          |  |
|------------------------|----------------------------------------------------------------------------------------------------|----------------|----------|---------------------------------------------|--|----------|----------|----------|--|
|                        | Status 11                                                                                                    | Date 11        | Expiry 1 | Assessment I1                               |  | Score 11 | Time 11  | Stats 11 |  |
|                        | Complete:                                                                                                    | 15 Jan<br>2021 |          | Revit for Architecture 2021 -<br>Xpress (I) |  | 76       | 00:27:20 | ш        |  |
| Annie Architect        | Not<br>Started:                                                                                                    | 19 Mar<br>2021 |          | Revit - Project Process (2021)              |  | 0        |          |          |  |
| KnowledgeSmart profile |                                                                                                    |                |          |                                             |  |          |          |          |  |
| >> My Details          |                                                                                                    |                |          |                                             |  |          |          |          |  |
| >> My Achievements     |                                                                                                    |                |          |                                             |  |          |          |          |  |
| >> My Assessments      |                                                                                                    |                |          |                                             |  |          |          |          |  |

Administrators can view which tests, exams, surveys and skills audits have been issued invites, on the **Invites > History** page of their admin dashboard.

## Invite history - all invites

| All Invites      | ~             |              |                              | Export invite data to CSV              | Extend inv     | ites F         | Re-send invites | Delete |
|------------------|---------------|--------------|------------------------------|----------------------------------------|----------------|----------------|-----------------|--------|
| Show search   Sh | ow dynamic    | groups       |                              |                                        |                |                |                 |        |
| All your         | invite        | S            |                              |                                        |                |                |                 | ?      |
| KS username      | First<br>name | Last<br>name | Email                        | Test name                              | Sent date      | Expiry<br>date | Status          |        |
| AnnieArchitect   | Annie         | Architect    | annie@knowledgesmart.n<br>et | Revit - Project Process (2021) (14827) | 19 Mar<br>2021 |                | Not<br>Started  |        |